# **Percentage-Based Scoring with Weighted Questions**

| Introduction                                           | 2  |
|--------------------------------------------------------|----|
| How to choose percentage-based scoring                 | 3  |
| How to use percentage-based scoring                    | 4  |
| Example of Same Weight Percentage Distribution         | 4  |
| Example of Higher Weight Percentage Distribution       | 5  |
| View of Questions and Weight                           | 5  |
| How percentage scores are displayed to the learner     | 6  |
| How learner scores are displayed for internal use      | 8  |
| Clarifying text and display changes related to Scoring | 10 |

### Introduction

**Purpose**: This job aid introduces percentage-based assessment scoring with the option for weighted questions. It includes images to illustrate key points.

Access: Course Providers and Assessment Managers will be able to utilize percentage-based scoring in their assessments.

#### **Related Inclusions and Enhancements:**

- Display of percentage scores in the Roster and Registration views
- Display of percentage scores in the Transcript (view and download)
- Clarification of text and displays related to Scoring

### How to choose percentage-based scoring

When an assessment is created, choose which type of scoring is desired by using the radio buttons at the top of the Assessment settings area. There are three options: Percentage, Points, and Manual.

| Asses               | sment setting               | S                                                                                                    |                      | (Fields marked below are required)     |
|---------------------|-----------------------------|----------------------------------------------------------------------------------------------------|----------------------|----------------------------------------|
| Name                | ABC Assessment              | with Enhanced Scoring                                                                                                    |                      |                                        |
| How wou<br>grade re | uld you like to<br>sponses? | <ul> <li>Percentage</li> <li>Points (with calculated %)</li> <li>Manual grading (admins must</li> <li>Passing score</li> </ul> | manually grade the a | assessment result as Passed or Failed) |

For Percentage or Points, enter the minimum passing score in the text field labeled Passing score.

| Asses                | sment setting              | IS                                                                                                    |                         |         | (Fields marked below are required) |
|----------------------|----------------------------|----------------------------------------------------------------------------------------------------|-------------------------|---------|------------------------------------|
| Name                 | ABC Assessment             | with Enhanced Scoring                                                                                   |                         |         |                                    |
| How wou<br>grade res | ld you like to<br>sponses? | <ul> <li>Percentage</li> <li>Points (with calculated %)</li> <li>Manual grading (admins must</li> </ul> | manually grade the asse | essment | result as Passed or Failed)        |
|                      |                            | Passing score                                                                                           | 60                      | %       |                                    |

When the assessment is saved, the details of the scoring selection will be displayed.

| < Back                               |           |                  |            |  |
|--------------------------------------|-----------|------------------|------------|--|
| ABC Assessment with Enhanced Scoring |           |                  |            |  |
| 0 questions                          | 0 courses | Advanced options | Inactive - |  |
| Result Type                          |           | Percentage       |            |  |
| Passing score                        |           | 60%              |            |  |

### How to use percentage-based scoring

When creating questions for the assessment, a reminder of the scoring selection will be displayed.

Add question
ABC Assessment with Enhanced Scoring Inactive

Percentage | Passing score: 60%

After choosing the question type, the next step in the process is creating the question. Below the question text box there is a new Question Weight field with default value of 1.

| Add Multiple Choice of | question                      | (Fields marked below are required) |
|------------------------|-------------------------------|------------------------------------|
| Question text          | B I H I≣ I = 66 % ⊠ Q Preview | G                                  |
| Question Weight        | Attach an image <b>9</b>      |                                    |

If all questions are kept at the default value, every question will count equally in the grade calculation. If a different weight is chosen for one or more questions, those answers will receive a larger percentage of the overall possible score. The examples below show how an assessment with four questions will differ if one question has a higher weight.

Example of Same Weight Percentage Distribution:

Question 1 with default weight 1 = 25%Question 2 with default weight 1 = 25%Question 3 with default weight 1 = 25%Question 4 with default weight 1 = 25%

If the minimum passing score is 60%, the learner will need to have three correct answers in order to pass.

Example of Higher Weight Percentage Distribution:

Question 1 with default weight 1 = 20%Question 2 with default weight 2 = 40%Question 3 with default weight 1 = 20%Question 4 with default weight 1 = 20%

If the minimum passing score is 60%, the learner can pass the assessment in at least two ways:

1. Correctly answer at least one question with weight 1 (20%) AND the question with weight 2 (40%)

2. Correctly answer three questions with weight 1 (20%)

#### **View of Questions and Weight**

After questions are saved, the overview in Assessment settings displays the chosen weight in addition to other question details.

| uestions (4)                                                        | O Move questions O Edit condi                                                                                                    | tions Add Question                                                                                                    |                                                                                                    |
|---------------------------------------------------------------------|----------------------------------------------------------------------------------------------------|----------------------------------------------------------------------------------------------------|----------------------------------------------------------------------------------------------------|
| sing score: 60%<br>« available score: 100%                          |                                                                                                    |                                                                                                    |                                                                                                    |
| Question                                                            | Туре                                                                                                    | Weight                                                                                                    |                                                                                                    |
| Can aspirin be purchased without a prescription?                    | Multiple Choice                                                                                                    | 1 🚦                                                                                                    |                                                                                                    |
| ✓ Yes                                                               |                                                                                                    |                                                                                                    |                                                                                                    |
| No                                                                  |                                                                                                    |                                                                                                    |                                                                                                    |
| In-pharmacy minute clinics can set a cast on a broken arm.          | True/False                                                                                                    | 2                                                                                                    |                                                                                                    |
| True                                                                |                                                                                                    |                                                                                                    |                                                                                                    |
| ✓ False                                                             |                                                                                                    |                                                                                                    |                                                                                                    |
| Which of the following is not a pharmacy chain in the United States | ? Check All That                                                                                                    | 1 :                                                                                                    |                                                                                                    |
| ✓ Tim Hortons                                                       | Арріу                                                                                                    |                                                                                                    |                                                                                                    |
| CVS                                                                 |                                                                                                    |                                                                                                    |                                                                                                    |
| Rite Aid                                                            |                                                                                                    |                                                                                                    |                                                                                                    |
| Walgreens                                                           |                                                                                                    |                                                                                                    |                                                                                                    |
| Most pharmacies accept major health insurance plans.                | True/False                                                                                                    | 1                                                                                                    |                                                                                                    |
| ✓ True                                                              |                                                                                                    |                                                                                                    |                                                                                                    |
| False                                                               |                                                                                                    |                                                                                                    |                                                                                                    |
|                                                                     | Inestions (4)   sing score: 60% available score: 100%   Question   Can aspirin be purchased without a prescription? <ul> <li>Yes</li> <li>No</li> </ul> In-pharmacy minute clinics can set a cast on a broken arm. <li>True</li> <li>False</li> Which of the following is not a pharmacy chain in the United States <ul> <li>Tim Hortons</li> <li>CVS</li> <li>Rite Aid</li> <li>Walgreens</li> </ul> Most pharmacies accept major health insurance plans. | Move questions ① Edit condition     Sing score: 60%     available score: 100%     Question     Question     Type     Can aspirin be purchased without a prescription?     Multiple Choice     Yes     No     In-pharmacy minute clinics can set a cast on a broken arm.     True     True     False     Which of the following is not a pharmacy chain in the United States?     CVS     Rite Aid     Walgreens     Most pharmacies accept major health insurance plans.     True/False     True     False     True     False | Image: Destions (4)       Image: Destions (4)       Add Question         Sing score: 60%       available score: 100%       Type       Weight         Question       Type       Weight       Image: Destion (1)       Image: Destion (1)       Ima |

### How percentage scores are displayed to the learner

At the end of the assessment, the Pass/Fail screen will display the percentage score.

|                 | Passed                      |
|-----------------|-----------------------------|
| Thank you for t | taking the post-assessment. |
| Your Score      | Passing Sco                 |
| 60%             | 60%                         |
| 60%             | 60%                         |

If the learner reviews their score, the percentage is displayed on the Review page.

| < Back                                  |                               |  |
|-----------------------------------------|-------------------------------|--|
| Brazero Pringer and                     |                               |  |
| ABC Course                              |                               |  |
| Score 60 % • Passing Sco                | e 60 % • Max. Score 100 %     |  |
|                                         |                               |  |
| Question 1 of 4                         |                               |  |
| Can aspirin be purchased without a pre  | scription?                    |  |
| User Answer<br>No                       | •                             |  |
| Question 2 of 4                         |                               |  |
| In-pharmacy minute clinics can set a ca | st on a broken arm.           |  |
| User Answer<br>False                    | $\Theta$                      |  |
| Question 3 of 4                         |                               |  |
| Which of the following is not a pharmac | y chain in the United States? |  |
| User Answer<br>Rite Aid                 | ۲                             |  |
| Question 4 of 4                         |                               |  |
| Most pharmacies accept major health i   | isurance plans.               |  |
| User Answer<br>True                     | ${\boldsymbol{ \odot}}$       |  |
|                                         |                               |  |

< Back

Page 6 of 10

[YouTrack Ticket TRAIN3-13932 Assessments & Evaluations Feedback – Automating Question Values, November 2021]

#### On the Transcript tab in Your Learning, percentage scores are shown.

| Title |            | Status                     | Completed Date 🗸 | Score      | Credit Type | Format       |
|-------|------------|----------------------------|------------------|------------|-------------|--------------|
| 0     | ABC Course | Completed:<br>Not Verified | Nov 3, 2021      | <u>60%</u> |             | External Con |

#### The downloaded transcript also displays percentage scores.

| TRAIN Transc          | ript:        | lage of the                 |                  |        |        |           |  |  |  |
|-----------------------|--------------|-----------------------------|------------------|--------|--------|-----------|--|--|--|
| TRAIN UserID: 3792639 |              |                             |                  |        |        |           |  |  |  |
| From 2021-10-04 T     | o 2021-11-03 |                             |                  |        |        |           |  |  |  |
|                       |              |                             |                  |        |        |           |  |  |  |
| ID                    | Name         | Completed Date              | Format           | Score  | Credit | Status    |  |  |  |
| 1099644               | ABC Course   | Wed 03 Nov 2021<br>07:14 PM | External Content | 60.00% |        | Completed |  |  |  |

#### In Course History, percentage scores are displayed.

| History: ABC Course |                   |                |                   |               |                            |
|---------------------|-------------------|----------------|-------------------|---------------|----------------------------|
|                     | Registration Date | Completed Date | Score             | Credit Type   | Status                     |
| :                   | Aug 31, 2021      | Aug 31, 2021   |                   | 3 / AAA: CEUs | Completed:<br>Not Verified |
| ł                   | Aug 30, 2021      | Nov 3, 2021    | <u>0 pt / 60%</u> |               | Completed:<br>Not Verified |

## How learner scores are displayed for internal use

The learner's percentage-based scores are visible in a number of areas for course providers and others with appropriate role access.

In the Roster, percentage scores are displayed at both the overview and detailed registration levels.

| <u>ABC Course</u> > Ro  | ster        |                            |             |               |                | Batch Registration |
|-------------------------|-------------|----------------------------|-------------|---------------|----------------|--------------------|
| Search                  |             |                            |             |               | <b>Q</b> Filte | er by Status ᠑ 🗸   |
| Actions -               | Tools -     | All                        | Active      | Inactive      |                | Registered: 4 💡    |
| 🗆 Name 📤                | Credit Type | Status                     | Pre-assm    | t. Score      | Registered     | Completed          |
| □<br>Ø MaskedEmail.3792 | 63          | Completed:<br>Not Verified | 10 pt / 100 | 0% 0 pt / 60% | Aug 30, 2021   | Nov 3, 2021        |

| <u>ABC Course</u> > R | oster                     |                                |                            |            |                        | Batch Registra | ation |
|-----------------------|---------------------------|--------------------------------|----------------------------|------------|------------------------|----------------|-------|
| Search                |                           |                                |                            |            | Q Filte                | r by Status 9  | •     |
| Actions -             | Tools 🗸                   | All                            | Active In                  | active     |                        | Registered     | :4    |
| □ Name <sup>▲</sup>   | Credit Type               | Status                         | Pre-assmt.                 | Score      | Registered             | Completed      |       |
|                       |                           | Completed<br>Not Verified      | 10 pt / 100%               | 0 pt / 60% | Aug 30, 2021           | Nov 3, 2021    | :     |
| O MaskedEmail.379     | 9263                      |                                |                            |            |                        |                |       |
| State                 | Pre-Assessment Statistics |                                | Post-Assessment Statistics |            |                        |                |       |
| District of Columbia  |                           | Score • 10 po                  | ints                       | Sco        | re • 60%               |                |       |
| User ID               |                           | Passing Score • 10 points      |                            | Pas        | Passing Score • 60%    |                |       |
| 3792639               |                           | Max. Score ·                   | 10 points                  | Max        | . Score • 100%         |                |       |
| Registration ID       |                           | Total Question                 | ns • 1                     | Tota       | al Questions • 4       |                |       |
| 22633723              |                           | Correct Answers • 1 (100%) Cor |                            |            | rect Answers • 2 (50%) |                |       |
|                       |                           | Attempts • 1                   |                            | Atte       | mpts • 1               |                |       |
|                       |                           | Status · Pass                  | ed                         | Stat       | us • Passed            |                |       |
|                       |                           | Review asses                   | sment                      | Rev        | iew assessment         |                |       |

Page 8 of 10

Percentage scores are included in the details shown if the course provider clicks the Review assessment link in the registration details.

| TRAIN                                                        |                         |   |  |  |
|--------------------------------------------------------------|-------------------------|---|--|--|
| ADMIN SEARCH USER SITE HELP                                  |                         |   |  |  |
|                                                              |                         |   |  |  |
| ABC Course                                                   |                         |   |  |  |
| Score 60 % · Passing Score 60 % · Ma                         | x. Score 100 %          |   |  |  |
|                                                              |                         |   |  |  |
| Question 1 of 4                                              |                         |   |  |  |
| Can aspirin be purchased without a prescription?             |                         |   |  |  |
| Correct Answer<br>Yes                                        | User Answer<br>No       | ۲ |  |  |
| Question 2 of 4                                              |                         |   |  |  |
| In-pharmacy minute clinics can set a cast on a broken arm.   |                         |   |  |  |
| Correct Answer<br>False                                      | User Answer<br>False    | Ø |  |  |
| Question 3 of 4                                              |                         |   |  |  |
| Which of the following is not a pharmacy chain in the United | States?                 |   |  |  |
| Correct Answer<br>Tim Hortons                                | User Answer<br>Rite Aid | ۲ |  |  |
| Question 4 of 4                                              |                         |   |  |  |
| Most pharmacies accept major health insurance plans.         |                         |   |  |  |
| Correct Answer<br>True                                       | User Answer<br>True     | 0 |  |  |

K Back

In the Roster's exported report view, percentage scores can be found in the existing "CourseGradePercentage" column.

### Clarifying text and display changes related to Scoring

The introduction of Percentage-based scoring has provided the opportunity to clarify descriptions and displays related to scoring.

In Assessment settings, creators will see "How would you like to grade responses?" rather than the previous "Result type" field name. Additionally, the help text for the Manual grading option has been clarified.

| Asses                                  | sment setting                        | S                                                                                                    |                         | (Fields marked below are required)  |  |
|----------------------------------------|--------------------------------------|----------------------------------------------------------------------------------------------------|-------------------------|-------------------------------------|--|
| Name                                   | ABC Assessment with Enhanced Scoring |                                                                                                    |                         |                                     |  |
| How would you like to grade responses? |                                      | <ul> <li>Percentage</li> <li>Points (with calculated %)</li> <li>Manual grading (admins must in the second second se</li></ul> | manually grade the asso | essment result as Passed or Failed) |  |
|                                        |                                      | Passing score                                                                                                    | Passing score           | %                                   |  |

Points scoring will display a calculated percent to provide a more meaningful view of the assessment result.

| Title |                                        | Status    | Completed Date 🗸 | Score               | Credit Type   | Format       |
|-------|----------------------------------------|-----------|------------------|---------------------|---------------|--------------|
| 0     | Course with Points<br>based Assessment | Completed | Nov 4, 2021      | <u>10 pt / 100%</u> | 2 / AAA: CEUs | External Con |

On the Assessment details page, the text for minimum passing score has changed from "Min passing score" to "Passing Score."

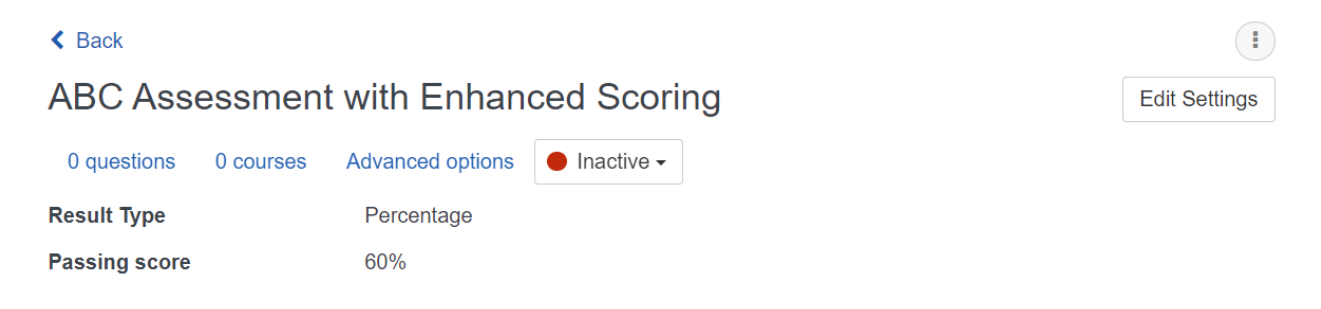